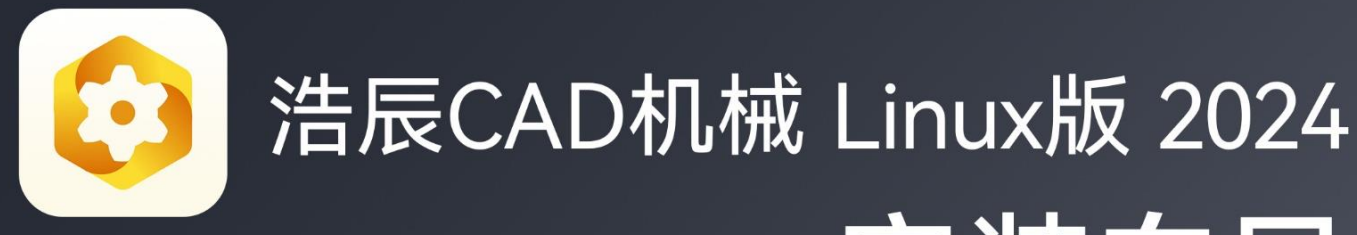

# 安装向导

苏州浩辰软件股份有限公司

Linux

### 目录

| _,       | 硬件要求       | 2 |
|----------|------------|---|
|          | 1. 配置      | 2 |
|          | 2. 操作系统    | 2 |
| <u> </u> | 软件安装       | 2 |
|          | 1. 本地安装    | 2 |
| 三、       | 涉密专用电脑本地安装 | 3 |
| 四、       | 软件启动       | 8 |
| 五、       | 安装常见疑问解答   | 8 |

#### 一、硬件要求

#### 1. 配置

CPU:目前浩辰 CAD 机械 Linux 版 2024 软件支持的 CPU 架构有 amd64(比如: 兆芯、海光、Intel、AMD 等)。

内存:高于512MB。

显卡: 支持屏幕分辨率 1024\*768, 32 位真彩色(至少)。

硬盘:安装盘需要 500MB 以上的硬盘空间。

#### 2. 操作系统

目前浩辰 CAD 机械 Linux 版 2024 软件支持的操作系统有:统信 UOS、银河 麒麟、中兴新支点等。

提示:其他Linux发行版系统,如Ubuntu、Cent OS、Debian 请咨询浩辰客服人员获取安装包。

#### 二、软件安装

#### 1. 本地安装

在浩辰官网(<u>https://www.gstarcad.com/mech\_linux/</u>)下载对应系统的 安装包,双击该安装包,点击"安装",输入您的开机密码,密码输入后,点击 确定按钮进行安装,如图 2-2 所示。

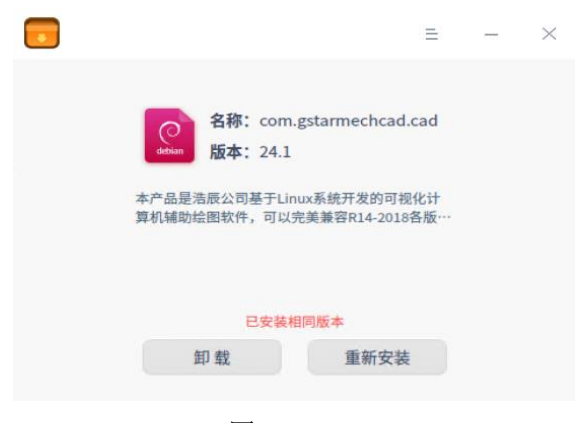

图 2-2

#### **GstarCAD** 浩辰

提示 1: 下载时请注意电脑的 CPU 架构,不同 CPU 架构的安装包是无法相互 兼容的。

提示 2: 如果双击无法安装,请您及时更新系统的安装器版本,再进行双击 安装。

提示 3: 如果您属于涉密系统,请对软件进行自签名后再安装。操作详情可 咨询浩辰客服人员。

#### 三、涉密专用电脑本地安装

在浩辰官网(<u>https://www.gstarcad.com/cad\_linux/</u>)下载对应系统的安装包后,系统管理员登录涉密专用电脑,进行本地可信软件包安装操作。操作步骤如下:

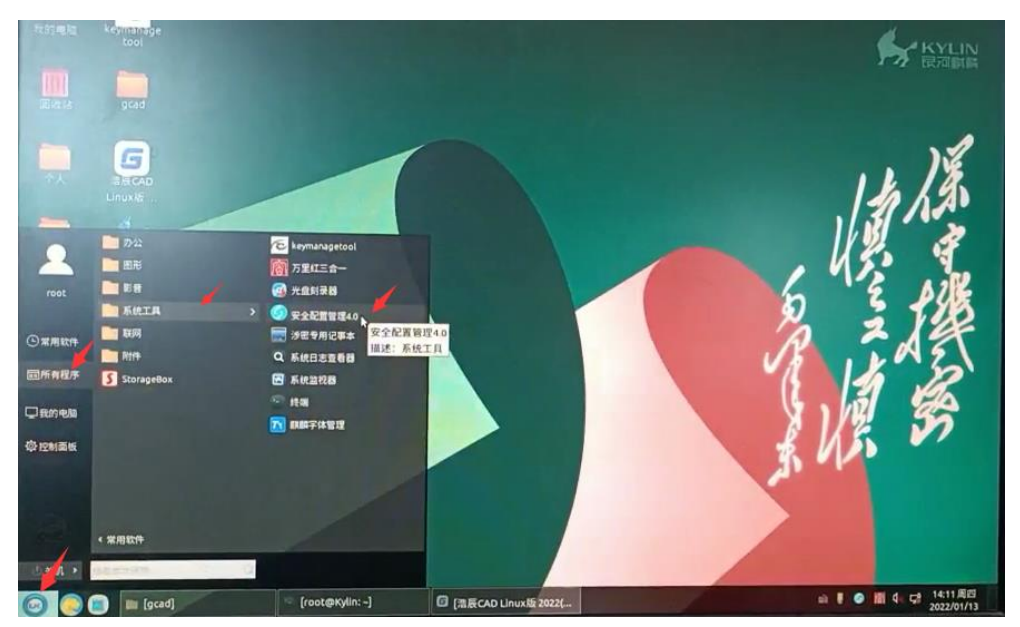

1 开始→所有软件→系统工具→安全配置管理,进入配置管理,如图 3-1。

图 3-1

2 打开配置管理→软件管理页面,如图 3-2,点击"添加",添加软件包到 可信软件白名单库中。

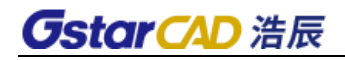

| ec<br>M    | keynnanage<br>tool |            |                   |         |            |         |                  | KyLin<br>Britelin |
|------------|--------------------|------------|-------------------|---------|------------|---------|------------------|-------------------|
|            | gad<br>G           |            |                   | Z       |            |         | © ARTER = -      | )\$               |
| ^          |                    | 100 EURO   | 取件管理 / 由用取件       |         | 调加入软件名称    |         | Q.328 + 7820 B E |                   |
|            | 2                  | 428 KN84-7 | 取件名用              | *219/32 | 软件大小       | RHIKS   | 百日信息             |                   |
| 128<br>1   | STIDIE:            |            | kylin-bzbd        | 2.9.1   | 310.80MB   | 1000    | RENAC            | 155 9             |
| -          |                    |            | keymanagetool     | 060     | 0.55M8     | ing     | REFERE           | E AIR             |
| 13E        |                    |            | gstarcad2022      | 22sp    | 94.42MB    | me      | anasan .         | 之服                |
| )<br>H(D)  |                    |            |                   |         |            |         |                  | 道影                |
|            |                    |            | 0 663 1 8/H 1 8/H |         | nn 1       |         | 1-8 KR 1         |                   |
| )<br>1 22) |                    |            | ootstation-1      | RECADIN | 16 2022/14 | 0 2005T |                  | 山手 ● 南 4、ご 1411月日 |

图 3-2

3 弹出"添加本地软件包和关联文件"对话框,点击"选择软件包",在指 定目录下选择要导入的软件包(可多选),如图 3-3<sup>~</sup>图 3-4。

| • Réference               • Altrian               • Altrian               • Altrian               • Altrian               • Altrian               • Altrian               • Altrian               • Altrian               • · · · · · · · · · · |  |
|----------------------------------------------------------------------------------------------------|--|
|                                                                                                    |  |
|                                                                                                    |  |

图 3-3

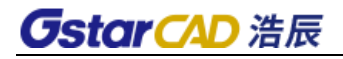

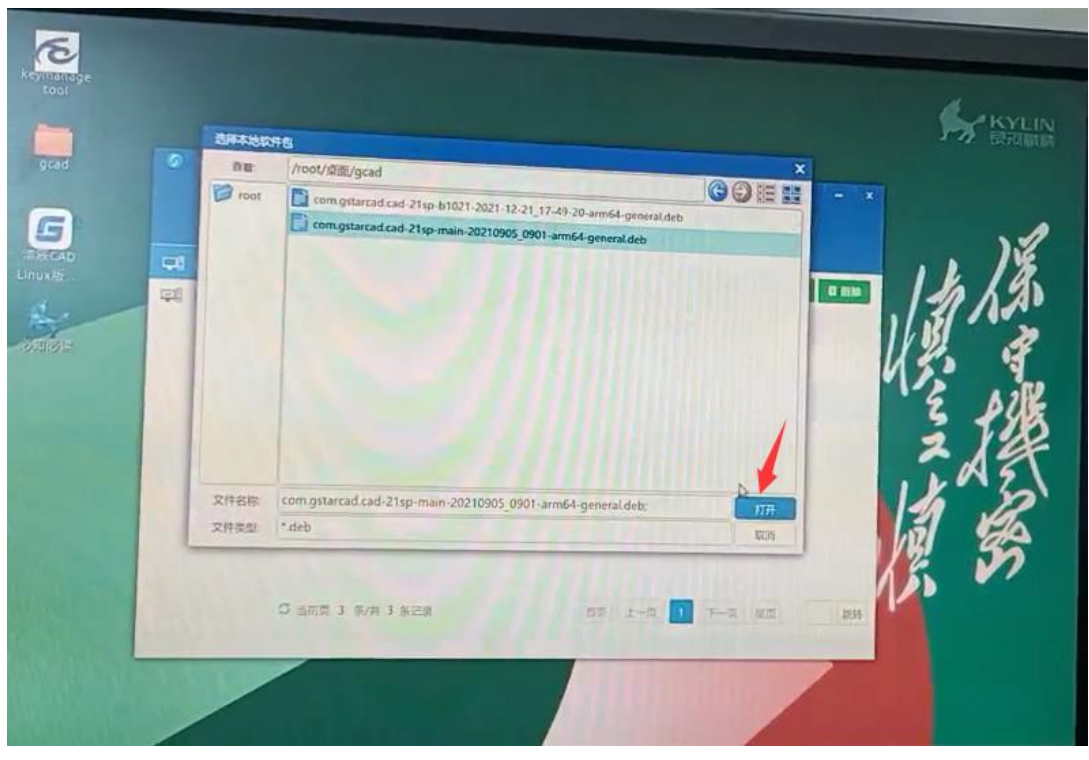

图 3-4

4 点击"打开",返回"添加本地软件包和关联文件"对话框,点击选择 "文件",在指定目录选择需要添加的关联文件(可多选)

5 点击"打开",返回"添加本地软件包和关联文件"对话框,再点击"添加",如图 3-5,弹出"正在添加本地软件,请稍候..."的提醒框,如图 3-6。

| cool | C POPUL  |             |                                |                                         |                               |               |             | KYLIN<br>Branks |
|------|----------|-------------|--------------------------------|-----------------------------------------|-------------------------------|---------------|-------------|-----------------|
| G    | Relation |             |                                |                                         |                               | © si          | etten = - x | 1               |
|      | See 24   | 通过体站10分号GA3 | ACCH<br>Aroov GEL<br>main-2021 | (grad/com grtarc<br>0905.0901-amic<br>1 | kd.cad-211p-<br>I-general.deb | 选择软件组<br>选择文件 |             | は言語の            |
|      |          | C 867 3     | %/# 3 <u>82</u> 9              |                                         | 65 1                          |               | 11.77 B.16  |                 |

图 3-5 5

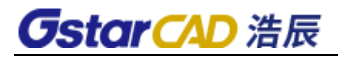

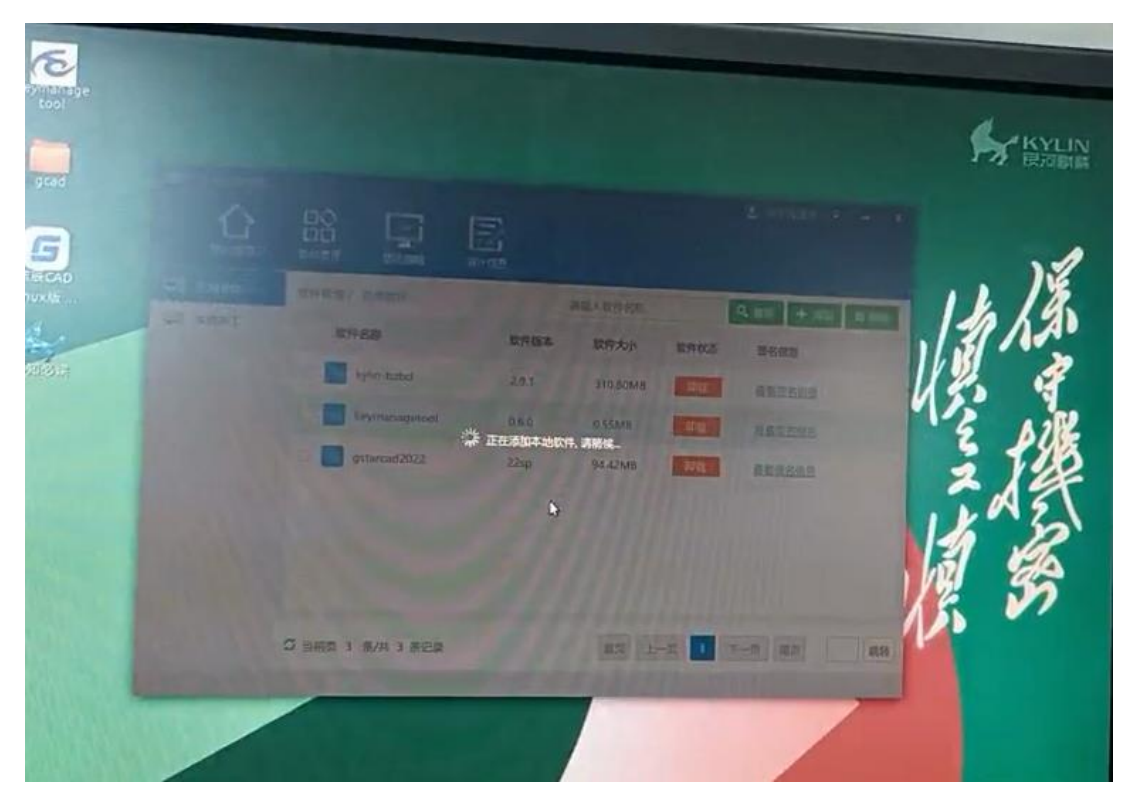

图 3-6

6 在上面添加软件过程中如果软件包无法验签通过后,紧接着会弹出"未签 名软件列表"对话框。

7 勾选需要签名软件包,点击需要签名软件包后的"添加签名信息",进入 自签名软件厂商信息填写页面,如图 3-7。

| grad   | 0 0 | 未施名软件列表                                                                        | ×                | - *   |
|--------|-----|--------------------------------------------------------------------------------|------------------|-------|
|        |     | "请输入安全管理处理啊!                                                                   |                  | ).2   |
| 5      |     | - 10162B                                                                       |                  |       |
| uxax . | -   | <ul> <li>com.gstarcad.cad-21sp-main-20210905_0901-arm64-general.deb</li> </ul> | 添加医各体质           | 31 NA |
| 4.     |     |                                                                                |                  | 12 3  |
| ande:  |     |                                                                                | 12               | 13    |
|        |     |                                                                                |                  | 3 24  |
|        |     |                                                                                |                  | 2/4   |
|        |     |                                                                                |                  | 1202  |
|        |     |                                                                                |                  | 3 6   |
|        |     | 6 7                                                                            |                  | 55    |
|        |     |                                                                                |                  |       |
|        |     | ひ 当年四 3 第/共 3 祭记録                                                              | 11月 上一日 1 下一月 尾京 | 此時    |
|        |     |                                                                                |                  |       |
|        |     |                                                                                |                  |       |
|        | 1   |                                                                                |                  |       |

图 3-7

8 正确填写厂商信息,点击"保存",保存厂商信息并返回"未签名软件列 表",如图 3-8。

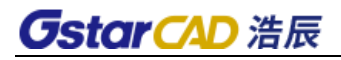

| ※名気内以村芸名、拿不<br>(* 品類発展品)<br>*<br>*<br>*<br>*<br>*<br>*<br>日<br>*<br>記<br>*<br>記<br>*<br>記<br>*<br>2<br>*<br>2<br>*<br>2<br>*<br>*<br>*<br>*<br>*<br>*<br>*<br>* | Parrie (1997)<br>1941 - 1947<br>1941 - 1947<br>1941 - 1947<br>1941 - 1947<br>1941 - 1947<br>1941 - 1947<br>1941 - 1947<br>1947 - 1947<br>1947 - 1947 - 1947<br>1947 - 1947 - 1947<br>1947 - 1947 - 1947<br>1947 - 1947 - 194 | KATO IN A     | 改革第行<br>- 旅<br>- 企业公<br>日期 (年月日            | 机: 010-12345670<br>称: 011-12345670<br>1 无意诚巧: 句 |    |      |
|----------------------------------------------------------------------------------------------------|----------------------------------------------------------------------------------------------------|---------------|--------------------------------------------|-------------------------------------------------|----|------|
| 201120103000000000000000000000000000000                                                                                                    | 総括<br>(以本 (15.3) (15.5) (15.5)<br>(15.5) (15.5) (15.5                                                                                                    | <b>1</b> 9040 | 本弦島<br>取什包版本:<br>取什包級務序:<br>内核版本:<br>回付版本: | 215p<br>74810+24058<br>74810+240598             |    | l    |
| C SHE C SHE                                                                                                    | 1) 828                                                                                                    |               | -                                          | 23 1 7-3                                        | AR | 2137 |

图 3-8

9 软件自签名,需要安全管理员授权,输入管理员密码后,点击"保存", 完成软件自签,如图 3-9。

| grad     | * 未然名软件列表                                            | ×                      | - *   |
|----------|------------------------------------------------------|------------------------|-------|
| 0        | "请输入安全管理员密码:                                         |                        | .)2   |
|          | → 取用品名序                                              | 厂商组织                   |       |
| Inuxta   | com.gstarcad.cad-21sp-main-20210905_0901-am64-genera | deb 秉加董名信息             | 3111  |
| R.       |                                                      | ₽ B-                   | 112 3 |
| - RETIRE |                                                      |                        | 17,   |
|          |                                                      |                        | 3 24  |
|          |                                                      |                        | 2 / 1 |
|          | 1 1 1 1 1 1 1 1 1 1 1 1 1                            |                        | 1202  |
|          |                                                      |                        | 3 66  |
|          | 2.7                                                  |                        | 12 55 |
|          |                                                      |                        |       |
|          | ◎ 指而页 3 条/共 3 条记录                                    | <b>東京 東一子 1 日一1 月日</b> | 2620  |
|          |                                                      |                        |       |
|          |                                                      |                        |       |
|          |                                                      |                        |       |

图 3-9

10 软件自签完成后,在"软件管理"页面,可以查看该软件,点击"安装",可以进行软件安装操作,如图 3-10。

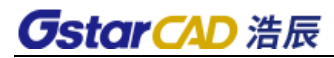

| Turnin B | COLUMN A REPORT |       | 调输入软件名称  |      | Q 200 + 350 0 80 |
|----------|-----------------|-------|----------|------|------------------|
| HE MICHT | 软件名家            | 软件版本  | 软件大小     | 软件状态 | ¥60.8            |
|          | kylin-bzbd      | 29.1  | 310.80M8 | RE   | 0.03849          |
|          | keymanagetool   | 0.6.0 | 0.55M8   | Ref. | A SEA SEA        |
|          | gstarcad2022    | 22sp  | 94.42M8  | NUR  |                  |
|          | 1               |       |          |      | 4                |
|          |                 |       |          |      |                  |
|          |                 |       |          |      |                  |
|          |                 |       |          | -    |                  |

图 3-10

#### 四、软件启动

安装完成后,关闭安装界面,点击桌面上的"浩辰机械 CAD 2024"图标,如 下图所示,即可以启动软件。如果系统如统信 UOS 没有自动添加桌面图标,还可 以击开始面板中的"浩辰机械 CAD 2024"按钮,也可以启动软件。

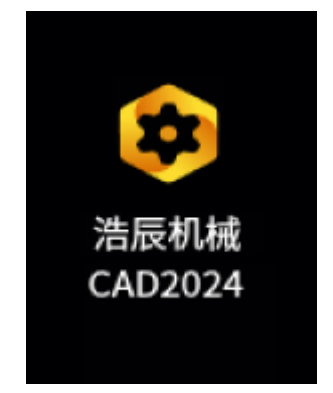

#### 五、安装常见疑问解答

(1)银河麒麟 V10 有些版本还没有软件安装器,在离线的情况下也无法通过应用 商店安装,这种情况下如何安装浩辰 CAD 机械 Linux 版 2024 软件? 解答:

这时,您可以通过命令终端(命令终端是 Linux 发行版很常用的执行终端,

一般通过快捷键 CTRL+ALT+T 可以唤出)输入安装命令进行安装,对于麒麟系统,可以在开始按钮或桌面右键调出命令终端,如图 5-1<sup>~</sup>5-3。

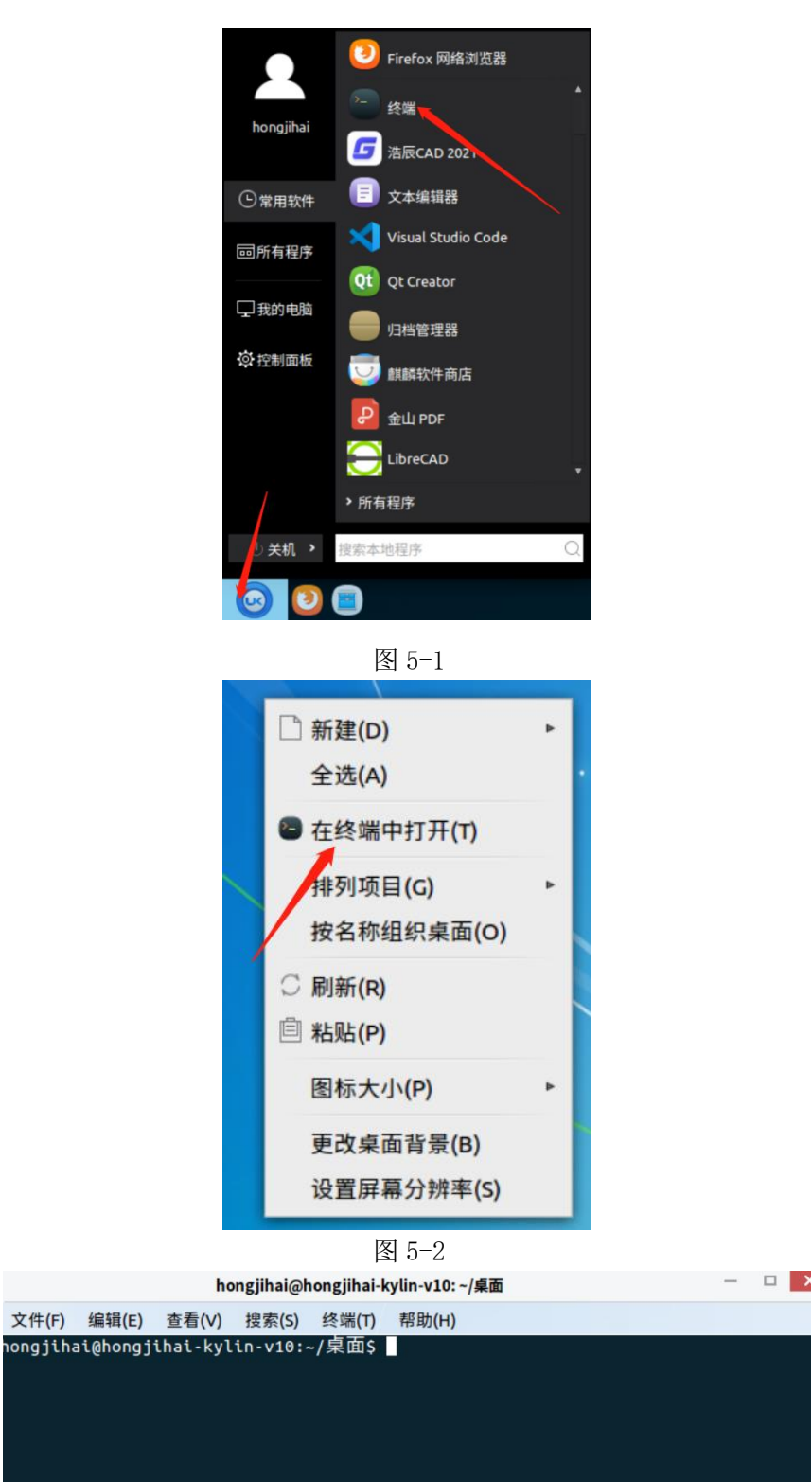

图 5-3

其次,从浩辰官网下载您当前 CPU 架构的银河麒麟 V10 的浩辰 CAD 机械软件 2024 Linux 版软件的安装包,拷贝到桌面。

第三,在命令终端输入安装命令,sudo dpkg-i 浩辰 CAD 机械 2024 Linux 包名(这里需要输入的是您从浩辰官网下载好的软件包的文件名全称,输入时可 以输入前面几个字母,按 TAB 键自动补全文件名),回车,输入您的开机密码, 回车安装,如图 5-4。

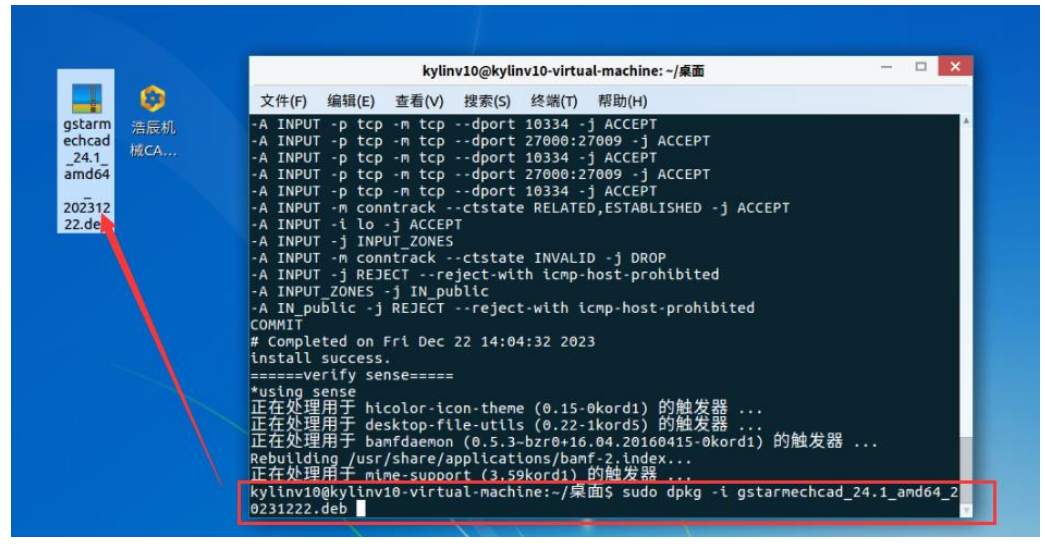

图 5-4

第四,关闭命令终端,在桌面或开始按钮点击浩辰 CAD 机械 Linux 版 2024 图标启动软件。

## (2) 如果在开始按钮和右键菜单中没有找到终端(或者叫在命令终端打开)怎么 安装浩辰 CAD 机械 Linux 版 2024 软件?

解答:这时您需要联系银河麒麟 V10 官方客服,咨询如何更新您的操作系统 或者安装终端,因为没有终端,不光是浩辰 CAD 机械软件无法安装,其他软件也 无法安装。安装终端后,可以用疑问1中的解答方法来安装浩辰 CAD 机械软件。

### (3) 双击安装包,软件没有启动安装过程或者安装过程报错,提未找不到 XX 文件路径?

解答:

① 检查一下安装包是否是在保存在 U 盘中, 如果是在 U 盘中复制到电脑的 硬盘文件夹中。

#### **Gstar**CAD 浩辰

② 检查路径是否有中文名称,部分操作系统对中文支持不是很好。

③ 如果以上方式还是没法解决,请联系我们的客服。

## (4)软件安装后运行不了?或之前操作系统中能运行,升级操作系统就不能运行了

解答:这多数是由于操作系统升级后,一些公用的模块库冲突导致的,需要同步升级 GstarCAD。

① 重新下载安装一下新的 CAD 版本。

② 如果新的版本还是不能运行,请联系我们的客服,我们会尽快协助解决。

## (5) 有些图形(如文字、墙线之类的)不可见,但使用浩辰看图王、Windows 版本可以看到。

解答: 这多数是由于使用了建筑的自定义实体对象导致的,在看图王及 Windows 版本默认是带了建筑插件,当前 Linux 版本是不带相应插件,如果需要 显示,需要在 Windows 版本 CAD 中设置如图 5-5。同时,请关注浩辰的后续版本 更新,后续更新版本会直接支持建筑实体。

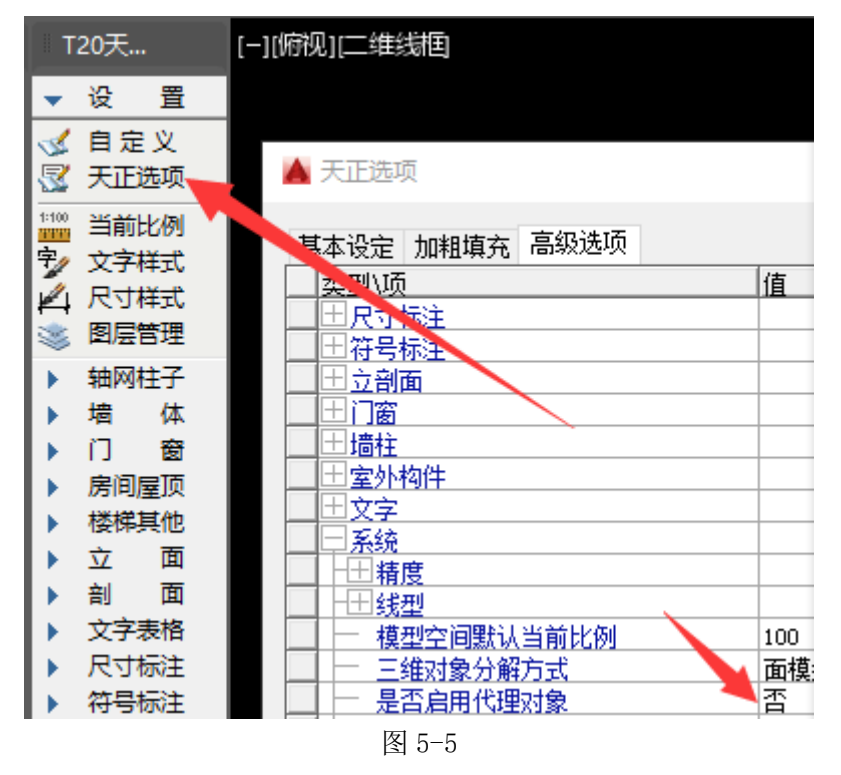

(6) 浩辰 CAD 机械 Linux 版本与 Windows 版本有哪些区别? 有哪些二次开发专业软件可以使用?

解答: 浩辰 CAD 机械 Linux 版本相对于 Windows 版本产品有些功能还有些不足,很多功能在不断丰富过程中,请持续关注浩辰 CAD 机械 Linux 版本更新,不久将来浩辰 CAD 机械 Linux 不管从功能、性能上均会与 Windows 齐平。浩辰 CAD 机械也正在与专业软件开发商合作,尽快推出支持国产操作系统的版本二次开发接口及相应的专业应用软件。